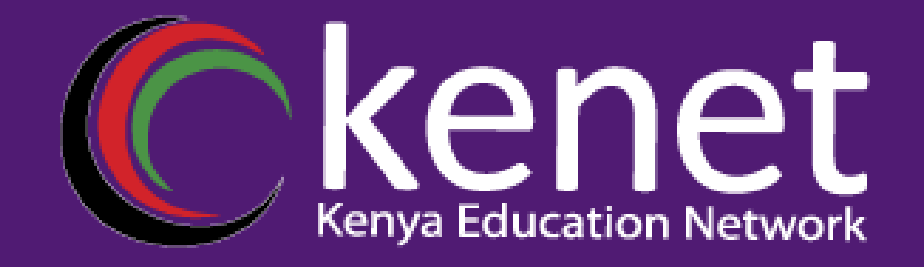

## Monitoring Network Latency with SmokePing

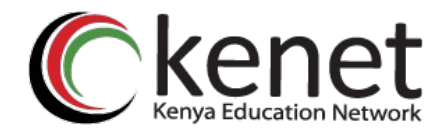

## Introduction

- What is network latency?
- What is packet loss?
- What is smokeping?
- **×** Importance of monitoring network latency.
- Purpose of the presentation.

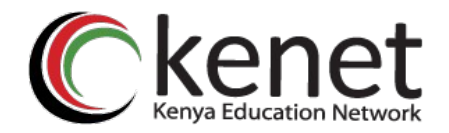

## **Types of Network Latencies**

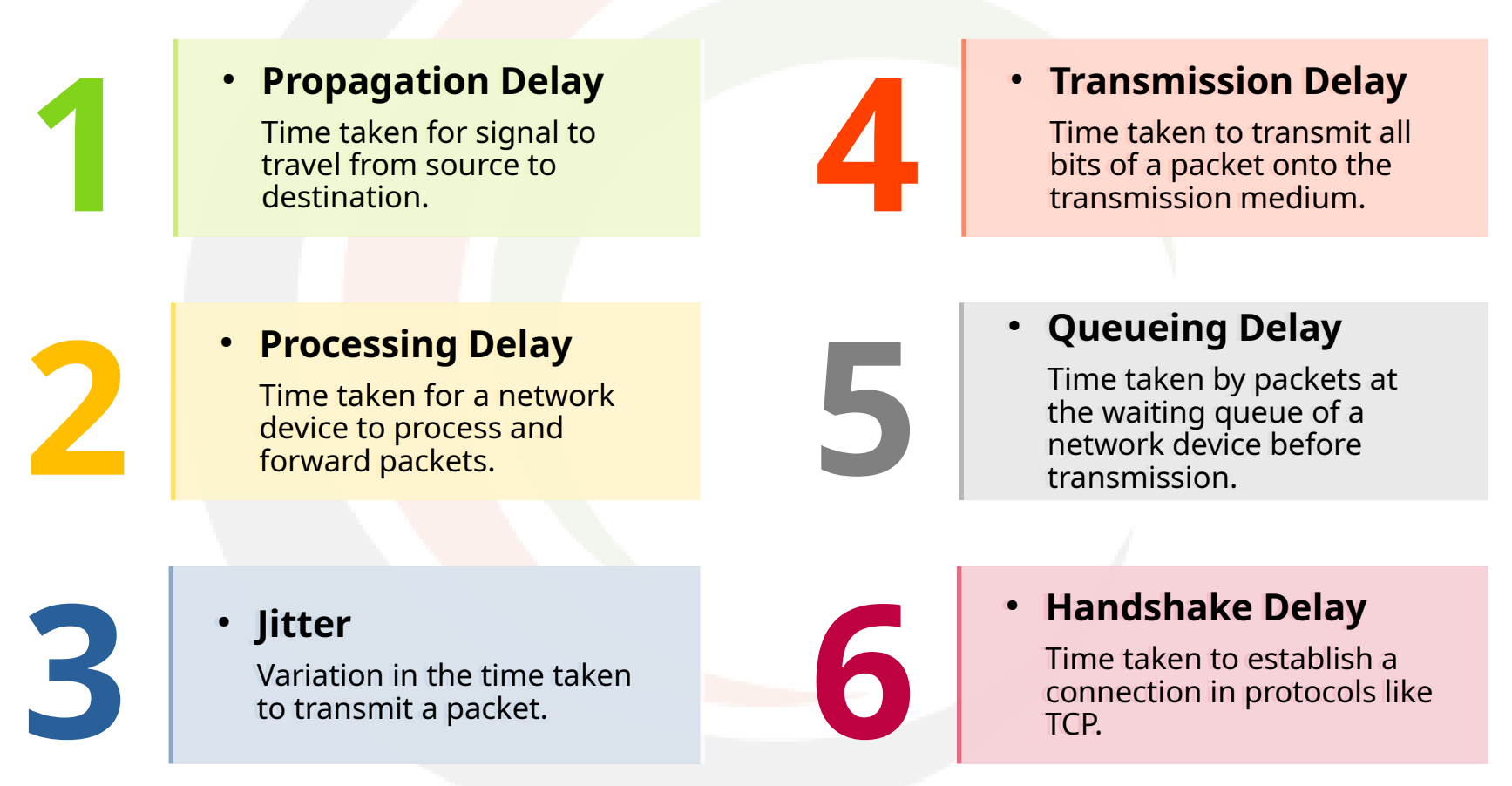

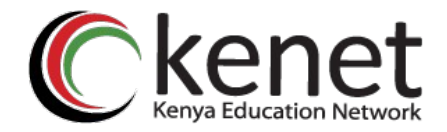

### Causes of Packet Loss

- Faulty hardware.
- Network congestion.
- Misconfigurations.
- **×** Packet corruption.
- Link or path failure.

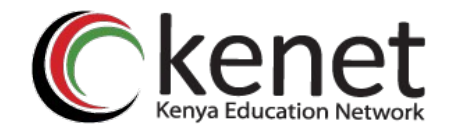

## Key Components of SmokePing

 Execute latency measurement tasks
Different probes for different protocols. (ICMP, SNMP)

**Probes** 

 Stores latency data

 Generates graphs

RRDTool

 Endpoint being monitored (server, router, website)

**Targets** 

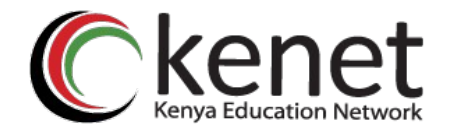

## How SmokePing Works

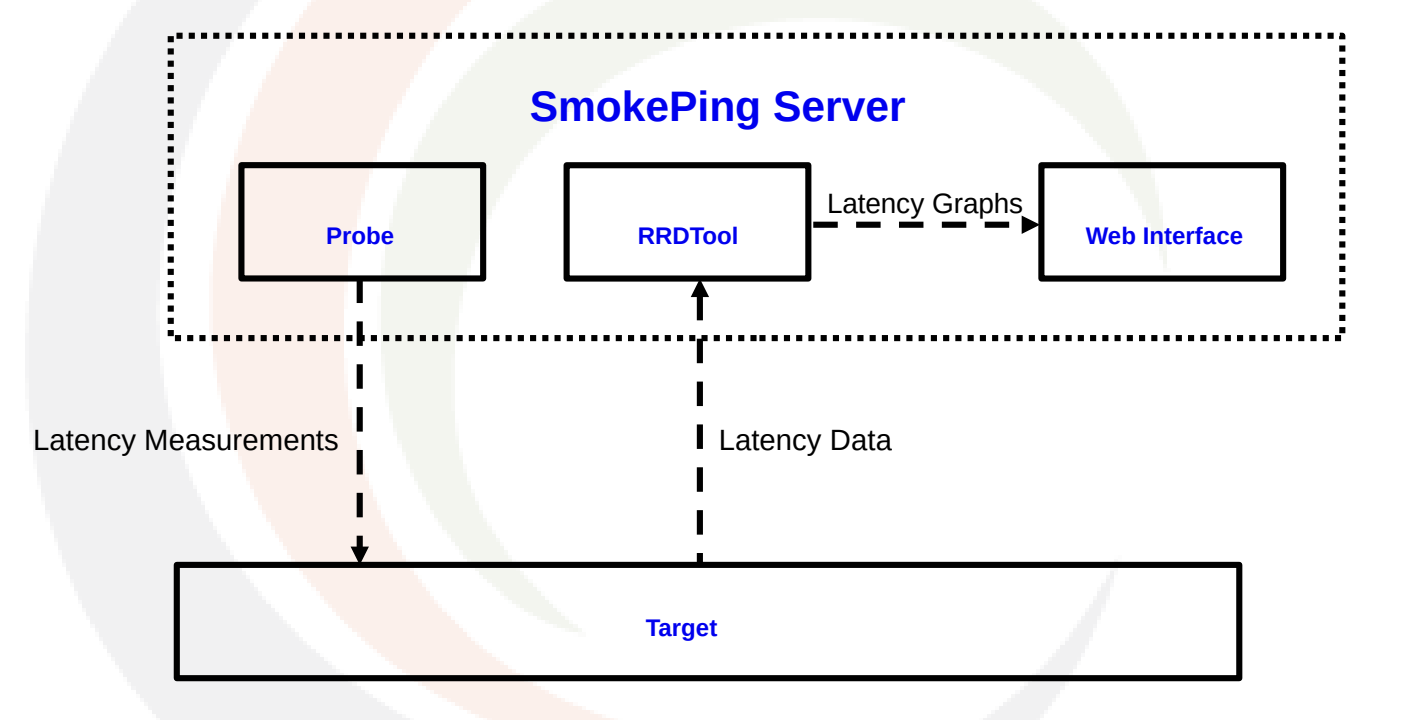

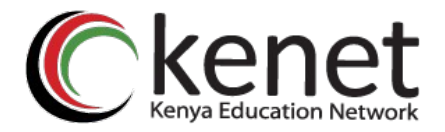

## **SmokePing Installation**

• **Pre-installation Steps** Update and upgrade the OS.

# apt update && apt upgrade

Install the package from repo.

# apt install smokeping

Installation

•

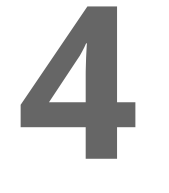

**Starting SmokePing** Enable and start the service using systemd.

# svstemctl enable –now smokeping # systemctl status smokeping

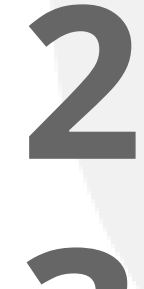

• **Basic Configuration** Configuration files are located in *'/etc/smokeping/*' directory. Main configuration file: *'/etc/smokeping /config* 

Additional configuration files: '/etc/smokeping/config.d/

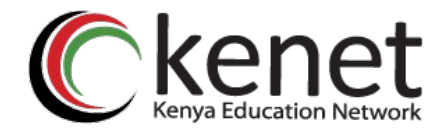

## **SmokePing Configuration**

|                       | Configuration file              | Example Syntax                                                                                                    |
|-----------------------|---------------------------------|----------------------------------------------------------------------------------------------------|
| General configuration | /etc/smokeping/config           | <snip><br/>*** General ***<br/>owner = Random Person<br/>contact = me@mydomain.ke<br/>mailhost = mail.mydomain.ke<br/></snip>          |
| Adding targets        | /etc/smokeping/config.d/Targets | <snip><br/>++ MyServer<br/>menu = server<br/>title = my server<br/>host = myserver.ke<br/>probe = DNS<br/></snip>                      |
| Configuring probes    | /etc/smokeping/config.d/Probes  | <snip><br/>+ FPing<br/>binary = /usr/bin/fping<br/>step = 300<br/>+ DNS<br/>binary = /usr/bin/dig<br/>lookup = mydomain.ke<br/></snip> |

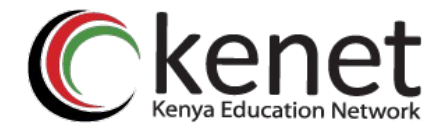

#### **SmokePing Graphs Explained**

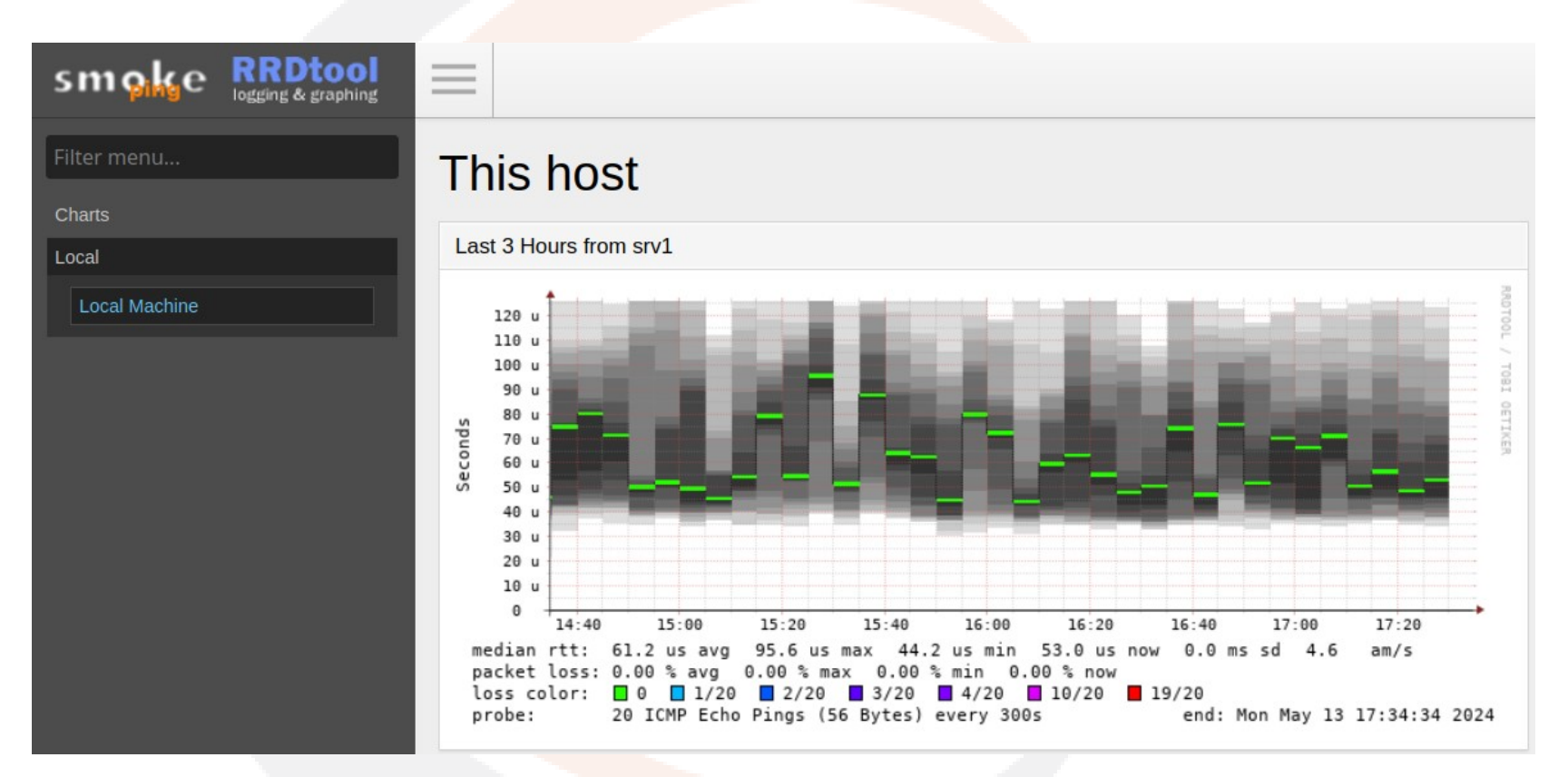

- × Menu
- × Title
- **×** Latency
- ✗ Packet Loss

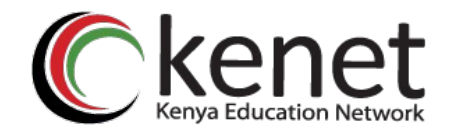

### **Common Issues During Installation**

Error 'connection timed out', 'connection refused' or 'site cannot be reached' when accessing the web interface.

**Solution:** Ensure that port 80 and 443 are allowed through the server firewall.

Service Failing to Start with syntax error or configuration file parsing failures.

**Solution:** Confirm that all the configuration files that have been edited have the correct syntax.

Service Failing to Start due to missing dependency

**Solution:** Ensure you have Apache, fping, RRDtool, and Perl modules installed.

#### Error '404 Not Found' when accessing the web interface.

Solution: Check Apache configuration file and ensure the virtual host is configured with the correct document root and access permissions. Ensure the web server directory has the correct permissions Delays during target resolution indicated by timeouts or failures in SmokePing logs/ unexpected gaps in the latency graphs.

**Solution:** Configure a local resolver within the SmokePing server to get quicker responses for DNS queries.

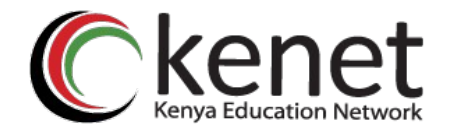

## **Best Practices**

- **×** Create a copy of configuration files before editing.
- **\*** Regular updates and patches of the application.
- **×** Server security hardening.
- Set appropriate alert thresholds for effective monitoring.

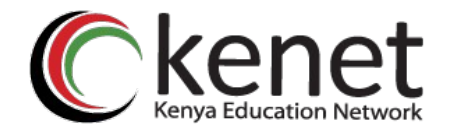

# Conclusion

- \* Recap of key points.
- Importance of latency monitoring.

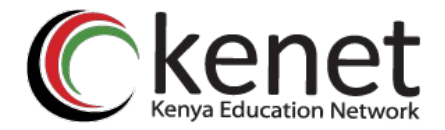

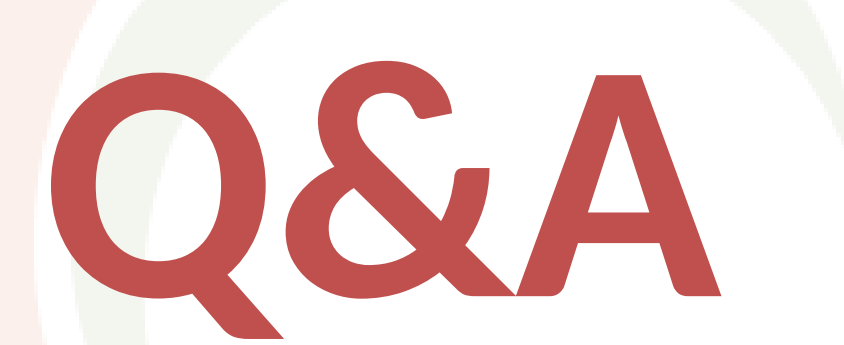

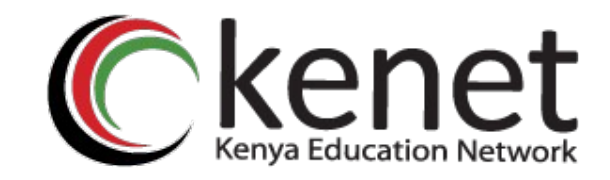

### Transforming education through [CT

# Thank You

#### www.kenet.or.ke

Jomo Kenyatta Memorial Library, University of Nairobi P. O Box 30244-00100, Nairobi. 0732 150 500 / 0703 044 500